## Présentation d'un programme !

## La fenêtre !

Un programme (ici Wordpad) s'ouvre dans un espace graphique que l'on appelle fenêtre. Un vocabulaire précis permet d'en repérer efficacement les diverses zones :

SLa Barre de titre (1), de couleur vive lorsqu'elle est active (sinon terne) contient à gauche le nom de l'application
(2) et le nom du document en cours de travail. A droite se trouvent trois boutons système (3):

- le trait plat sert à Réduire la fenêtre à l'état d'un simple bouton dans la Barre des tâches
- la croix sert à Fermer et l'application et le document (après confirmation)

- celui du milieu, d'un dessin variable, sert à Agrandir la fenêtre à sa taille maximum (tout l'écran) ou à la Restaurer à ses dimensions et positions précédentes (une partie de l'écran).

**Characteristics Characteristics Characteris** 

*S*La Barre d'état (9) renseigne sur certaines caractéristiques et propriétés du document et/ou de l'outil utilisé. Là encore, on y trouve aussi quelques outils pratiques, comme le curseur du Zoom (10) par exemple.

Fentre ces barres se situe l'Espace de travail (11), propre à chaque application...

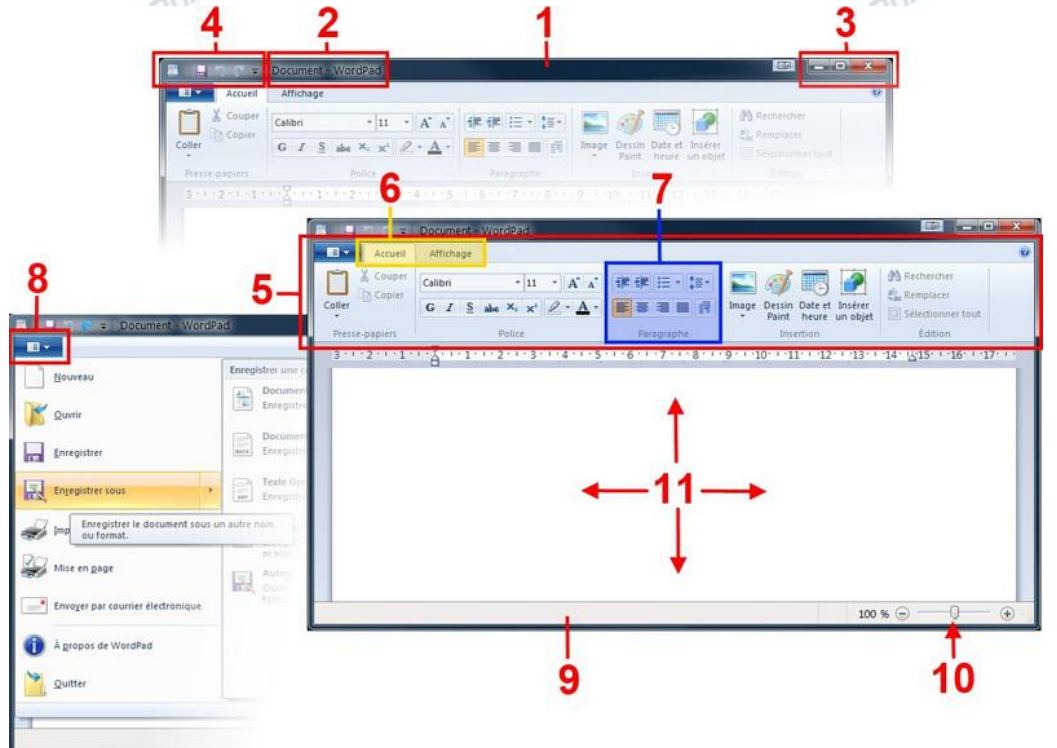

D'autres programmes, plus traditionalistes comme ci-dessous, Writer, le traitement de texte de Open Office, affichent encore des méthodes d'accès plus traditionnelles, très classiques :

A Barre d'outils secondaire (14) est facultative. Certains logiciels lui donnent des propriétés contextuelles.

| 12   | 🕆 Sans nom 1 - OpenOffice.org Writer                                                                                             |
|------|----------------------------------------------------------------------------------------------------|
|      | Eichier É <u>d</u> ition <u>Affichage</u> Insertion Forma <u>t</u> Ta <u>b</u> leau <u>O</u> utils Fe <u>n</u> être Aid <u>e</u> |
| 13 — | 🗄 • 😕 🗟 👒 🔯 📓 🖴 🕵 💖 🌌 📈 👘 📦 • 🛷 🗐 • 🥙 • 🚳 🌐 • 🐼 🛍 🖉 💼 🗑 🧃 🗛 🏼 🥥 👖                                                                |
|      | 🚱 Standard 🔹 Times New Roman 💽 12 💽 G 🖌 S 🔳 🗄 🗄 🛱 🐳 🍕 🧔 🖉 😓 🔹 🖄 🖗 🦿                                                              |
| 14   | ► ····································                                                                                           |
|      |                                                                                                    |
|      |                                                                                                    |